# Sensor CLI Cyber Vision 로그인 절차 이해

### 목차

<u>소개</u> <u>하드웨어 센서 - IC3000</u> <u>Cyber Vision 버전 4.3.0 이전</u> <u>Cyber Vision 4.3.0 버전 이후</u>

<u>네트워크 센서</u>

## 소개

이 문서에서는 Cisco Cyber Vision의 네트워크 및 하드웨어 센서에 대한 센서 CLI 로그인 절차에 대 해 설명합니다.

하드웨어 센서 - IC3000

Cyber Vision 버전 4.3.0 이전

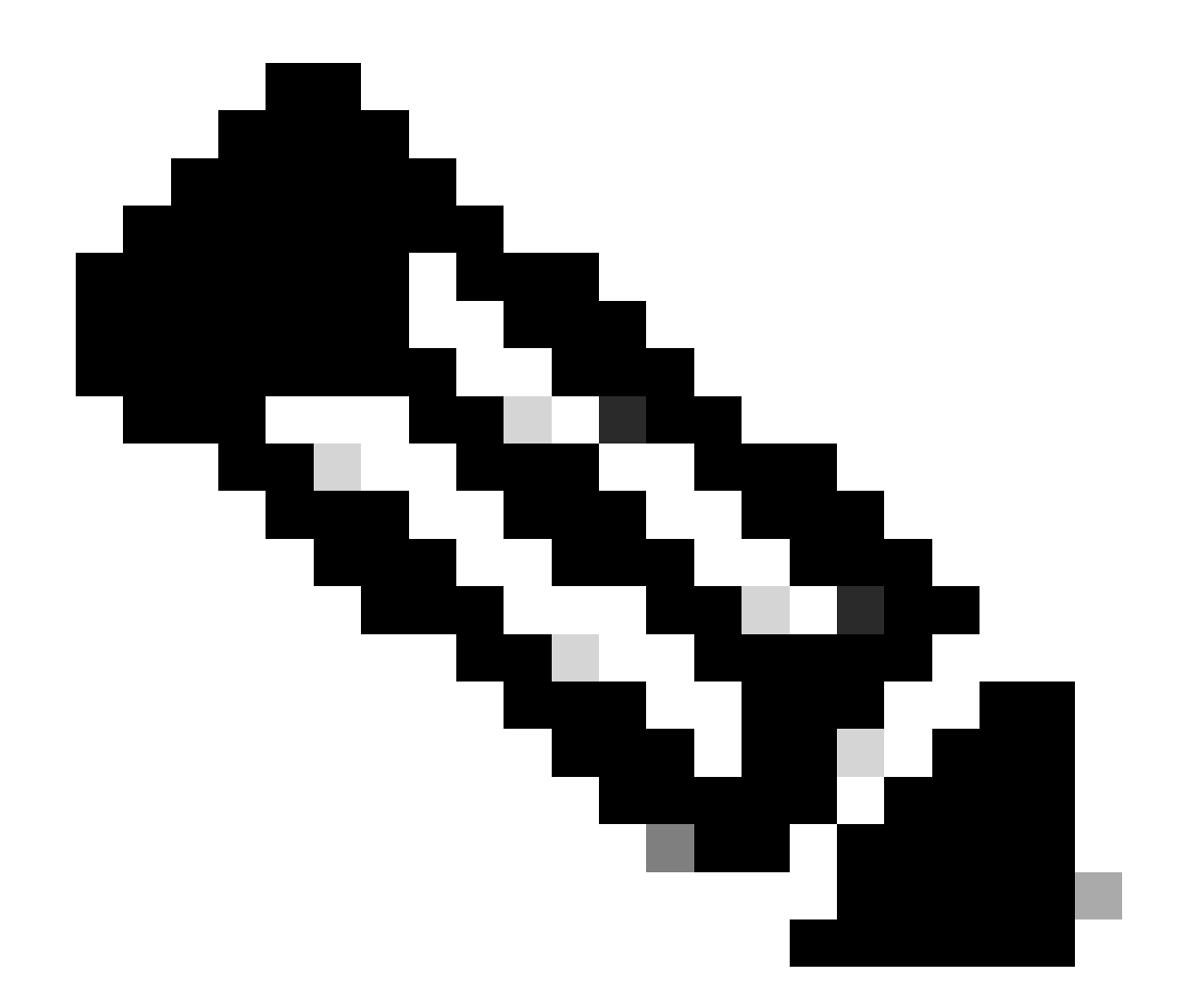

참고: Cyber Vision 버전 4.3.0 이전에는 IC3000 센서가 Cisco IOx(Cisco IOs + linuX)에 VM(Virtual Machine)으로 구축되었습니다(Cisco IOs + linuX)는 Cisco 네트워크 플랫폼의 다양한 애플리케이션 유형에 대한 애플리케이션 호스팅 기능을 제공하는 엔드 투 엔드 애 플리케이션 프레임워크임).

IC3000 로컬 관리자 인터페이스(https://ip\_address:8443)에 관리자 사용자로 로그인하고 애플리케 이션으로 이동한 다음 manage app 옵션을 클릭합니다.

| Applications App          | Groups     | Remote Docker Workflow          | Docker Layers     |
|---------------------------|------------|---------------------------------|-------------------|
|                           |            |                                 |                   |
| Cisco_Cyber_Vis           | ion        |                                 | RUNNING           |
| Cyber Vision Sensor Image | for IC3000 |                                 |                   |
| <b>TYPE</b><br>vm         | 4.2.4      | <b>VERSION</b><br>+202308232047 | PROFILE<br>custom |
| Memory *                  |            |                                 | 90.0%             |
| CPU *                     |            |                                 | 100.0%            |
| Stop                      | ¢ 1        | lanage                          |                   |
|                           |            |                                 |                   |
|                           |            |                                 |                   |

App-info 메뉴를 선택하고 App Access(앱 액세스) 섹션에 있는 Cisco\_Cyber\_Vision.pem 옵션을 클 릭합니다.

| Resources | App-Console | App-Config | App-info | App-DataDir | Logs |  |
|-----------|-------------|------------|----------|-------------|------|--|
|           |             |            |          |             |      |  |

| Application information |                                      |  |  |  |
|-------------------------|--------------------------------------|--|--|--|
| ID:                     | Cisco_Cyber_Vision                   |  |  |  |
| State:                  | RUNNING                              |  |  |  |
| Name:                   | Cisco Cyber Vision                   |  |  |  |
| Cartridge Required:     | • None                               |  |  |  |
| Version:                | 4.2.4+202308232047                   |  |  |  |
| Author:                 | Cisco                                |  |  |  |
| Author link:            |                                      |  |  |  |
| Application type:       | vm                                   |  |  |  |
| Description:            | Cyber Vision Sensor Image for IC3000 |  |  |  |
| Debug mode:             | false                                |  |  |  |

| App Access     |                                                                         |  |  |
|----------------|-------------------------------------------------------------------------|--|--|
| Console Access | ssh -p {SSH_PORT} -i Cisco_Cyber_Vision.pem<br>appconsole@10.106.13.143 |  |  |

Cisco\_Cyber\_Vision.pem 파일에 있는 RSA(Rivest-Shamir-Addleman) 키를 복사합니다. 이제 Cyber Vision Center CLI에 로그인한 다음 파일에 RSA 키 내용이 포함된 새 파일을 생성합니 다.

예를 들어, vi 편집기(시각 편집기)를 사용하면 파일이 생성되고 RSA 키 파일의 내용이 이 파일에 붙여넣어집니다(Cisco\_Cyber\_Vision.pem은 이 예의 파일 이름).

| cv-admin@Center-4:~\$                                 |
|-------------------------------------------------------|
| cv-admin@Center-4:~\$ sudo su -                       |
| root@Center-4:~#                                      |
| <pre>root@Center-4:~# vi Cisco_cyber_Vision.pem</pre> |
| root@Center-4:~#                                      |
| root@Center-4:~# chmod 400 Cisco_cyber_Vision.pem     |
| root@Center-4:~#                                      |
| use to Combon do the lo                               |

chmod 400 명령을 사용하여 Cisco\_Cyber\_Vision.pem 파일에 대한 권한을 제한합니다. 이제 다음을 사용하여 IC3000 센서 콘솔에 액세스할 수 있습니다.

ssh -p {SSH\_PORT} -i file\_name appconsole@LocalManagerIP

예를 들어, 설정에 구성된 SSH(Secure Shell) 포트가 22이고 Cisco\_Cyber\_Vision.pem이 파일 이름 이고 LMIP(Local Manager IP address)가 LocalManager의 IP 주소인 경우 결과는 다음과 ssh -p 22 i Cisco\_Cyber\_Vision.pem appconsole@LMIP 같습니다.

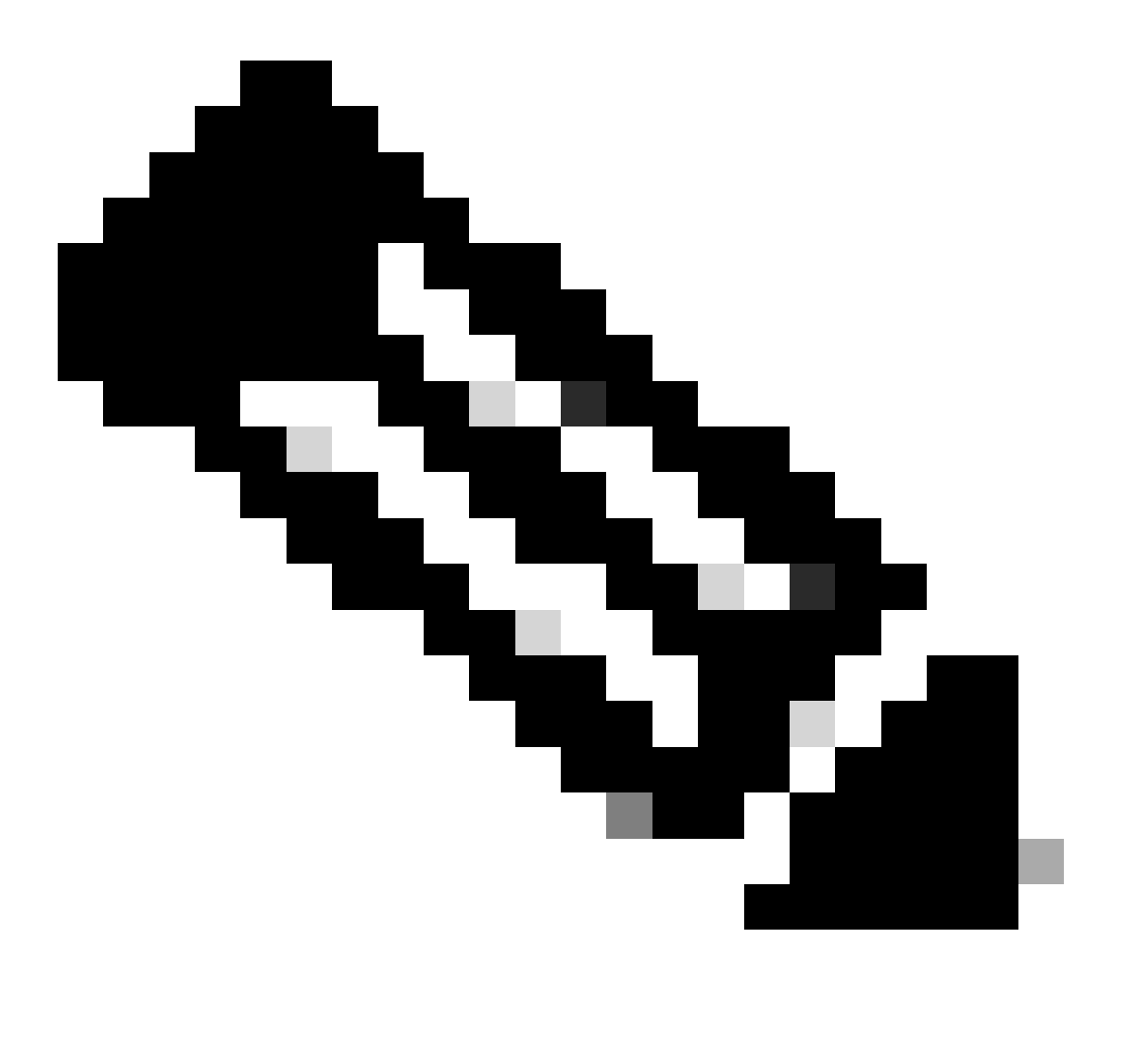

**참고**: IC3000 인증서는 스위치를 재부팅할 때마다 변경되므로 이 절차를 반복해야 합니다.

#### Cyber Vision 4.3.0 버전 이후

IC3000용 Cisco Cyber Vision 센서 애플리케이션이 버전 4.3.0에서 VM에서 Docker로 변경되었습니다. 동일성에 대한 자세한 내용은 <u>Cisco-Cyber-Vision\_Release-Notes-4-3-0.pdf를 참조하십시오</u>.

IC3000 로컬 관리자 인터페이스(https://ip\_address:8443)에 관리자 사용자로 로그인하고 애플리케이션으로 이동한 다음 manage app 옵 션을 클릭합니다.

|                             |                                      | DUNNTNO                  |
|-----------------------------|--------------------------------------|--------------------------|
| ccv_sensor_lox_a            | CTIV                                 | RONNING                  |
| Cisco Cyber Vision sensor w | ith Active Discovery for IC          |                          |
| <b>TYPE</b><br>docker       | <b>VERSION</b><br>4.3.0-202311161552 | <b>PROFILE</b> exclusive |
| Memory *                    |                                      | 100.0%                   |
| CPU *                       |                                      | 100.0%                   |
| Chan                        | the Managar                          |                          |

### 그런 다음 App-Console 탭으로 이동하여 센서 애플리케이션에 액세스합니다.

| ns | App Group                                           | s Remote I  | Docker Workflow | Docker Layers | System Info   | System Setting | System Troubleshoot |
|----|-----------------------------------------------------|-------------|-----------------|---------------|---------------|----------------|---------------------|
|    | Resources                                           | App-Console | App-Config      | App-info App  | -DataDir Logs | ;              |                     |
|    |                                                     |             |                 |               |               |                |                     |
|    | >_ Command                                          |             |                 | /bin/sh       |               | ~ C            | Disconnect          |
|    | sh-5.0#<br>sh-5.0#<br>sh-5.0#<br>sh-5.0#<br>sh-5.0# |             |                 |               |               |                |                     |

네트워크 센서

각 스위치 CLI에 로그인하고 다음 명령을 사용하여 센서 애플리케이션 ID를 복사합니다.

show app-hosting list

| C9300L-24P-4G#sh app-hosting list<br>App id | State   |
|---------------------------------------------|---------|
| ccv_sensor_iox_x86_64                       | RUNNING |

다음을 사용하여 센서 애플리케이션에 로그인합니다.

app-hosting connect appid sensor\_app\_name session

예를 들어, 이 경우에는 app-hosting connect appid ccv\_sensor\_iox\_x86\_64 session그렇습니다.

C9300L-24P-4G#app-hosting connect appid ccv\_sensor\_iox\_x86\_64 session sh-5.0# sh-5.0# sh-5.0#

화면 캡처에 표시된 프롬프트는 센서 로그인이 성공했음을 확인합니다.

이 번역에 관하여

Cisco는 전 세계 사용자에게 다양한 언어로 지원 콘텐츠를 제공하기 위해 기계 번역 기술과 수작업 번역을 병행하여 이 문서를 번역했습니다. 아무리 품질이 높은 기계 번역이라도 전문 번역가의 번 역 결과물만큼 정확하지는 않습니다. Cisco Systems, Inc.는 이 같은 번역에 대해 어떠한 책임도 지지 않으며 항상 원본 영문 문서(링크 제공됨)를 참조할 것을 권장합니다.